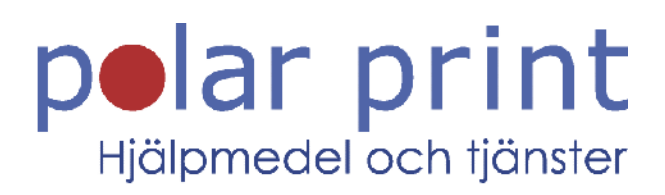

# Användarmanual

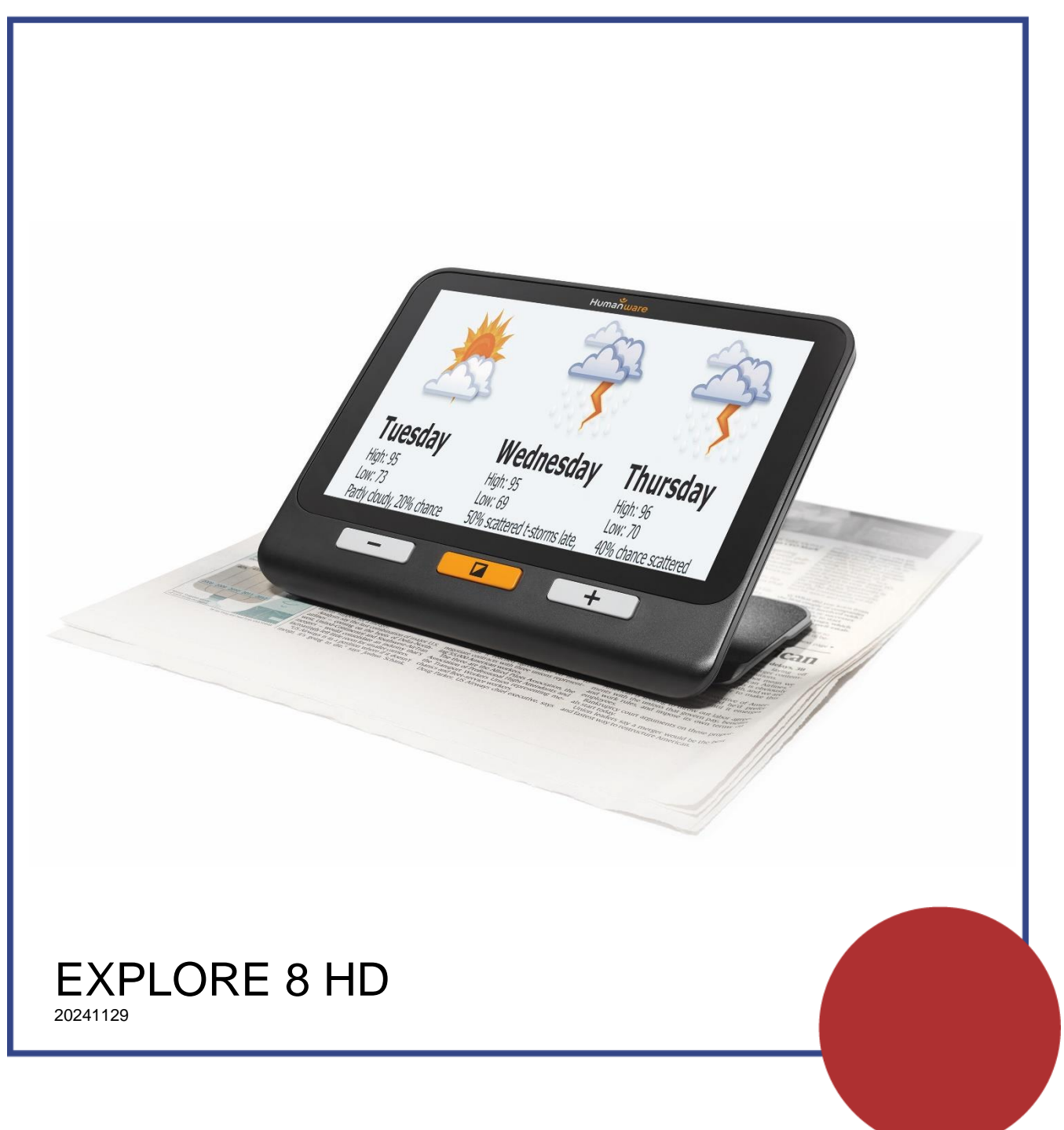

www.polarprint.se

## Innehållsförteckning

| Avsnitt 1 - Överblick                      |    |
|--------------------------------------------|----|
| Introduktion                               |    |
| Lådans innehåll                            |    |
| Fysisk beskrivning                         | 4  |
| Kom igång                                  | 5  |
| Avsnitt 2 – Använda systemet               | 6  |
| Starta                                     | 6  |
| Stänga av                                  | 6  |
| Förstoringsläget                           | 6  |
| Öka och minska förstoring                  | 7  |
| Ändra kontrast                             | 7  |
| Slå på och av belysningen                  | 7  |
| Läslinjer och gardiner                     | 7  |
| Autofokus                                  |    |
| Frysa bilden                               |    |
| Navigera i en stillbild                    | 9  |
| Galleri-läge                               | 9  |
| Visa galleriet                             | 9  |
| Radera bilder från galleriet               | 10 |
| Använda extern skärm                       | 10 |
| Avsnitt 3 – Exportera bilder till en dator | 11 |

| Aktivera menyn samt ändra inställningar1 | 2          |
|------------------------------------------|------------|
| Avsnitt 5 – Uppdatera systemet 1         | 6          |
| Avsnitt 6 – Ladda upp enheten 1          | 7          |
| Avsnitt 7 – Felsökning 1                 | 9          |
| Bilaga A – Säkerhet, rengöring/rekond 2  | 21         |
| Bilaga B – Specifikationer 2             | 23         |
| Bilaga C – FCC-info, uppfyllda krav 2    | <u>2</u> 4 |
| Bilaga D – Garanti 2                     | 26         |

# **AVSNITT 1 - ÖVERBLICK**

## INTRODUKTION

Tack för ditt inköp av HumanWares Explorē 8, en lättanvänd, handhållen, liten och portabel förstoringskamera med en stor lättläst 8-tums skärm. Med explore 8 kommer du snart att kunna läsa minimal text.

Många på HumanWare använder förstoringskameror själv och vi vet att förutom bästa tänkbara bildkvalité måste en bra förstoringskamera vara enkel, portabel, komfortabel att använda och bör alltid vara redo när man behöver den. Explorē 8 är designad för just dessa ändamål och vi är stolta över att kunna erbjuda dig en kvalitetsprodukt som både klarar dina behov samt lever upp till förväntningarna.

Följ noggrant instruktionerna som beskrivs i denna användarmanual innan du börjar använda enheten. För frågor om systemet, var god kontakta Polar Print, kontaktuppgifter finns på sista sidan. Upphovsrätt 2024 Technologies HumanWare Inc., alla rättigheter förbehållna. Ingen del i denna publikation får reproduceras eller distribueras i någon form, lagras i databas eller annat lagringssystem utan skriven tillåtelse från Technologies HumanWare Inc.

## LÅDANS INNEHÅLL

- Förstoringskamera explorē 8
- USB-laddare
- USB-kabel
- HDMI-kabel

- Användarmanual
- Skyddande fodral
- Skyddsfilm för LCD-skärm
- Rengöringsduk

#### **FYSISK BESKRIVNING**

#### <u>Framsidan</u>

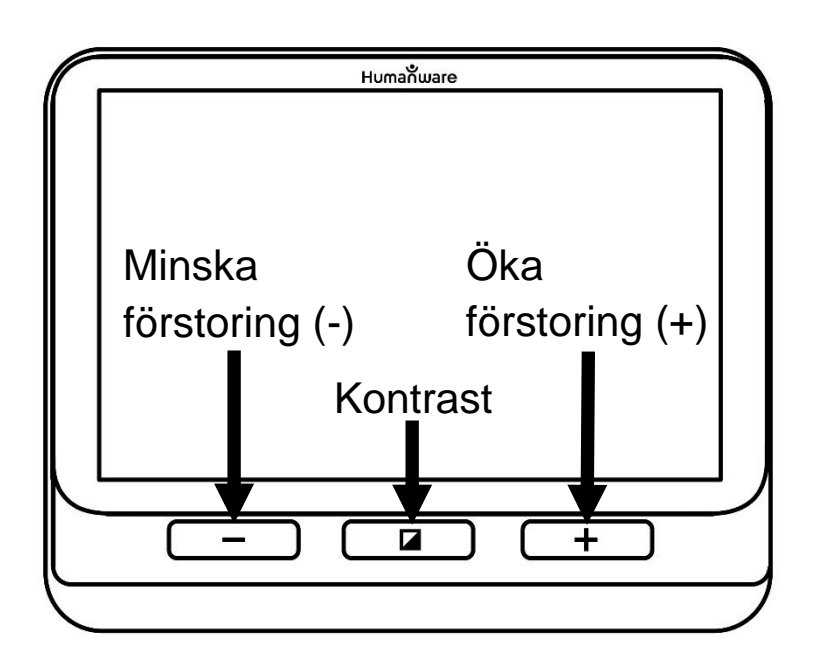

#### <u>Vänstersidan</u>

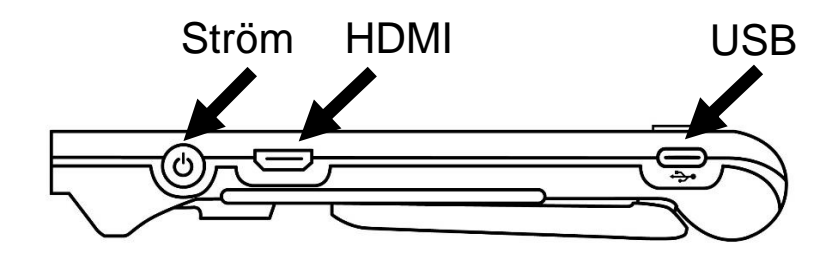

## Övre kanten

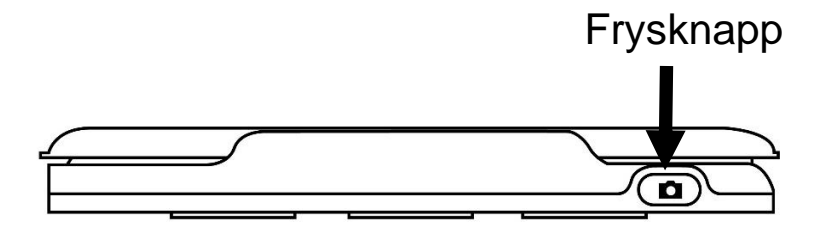

#### <u>Baksidan</u>

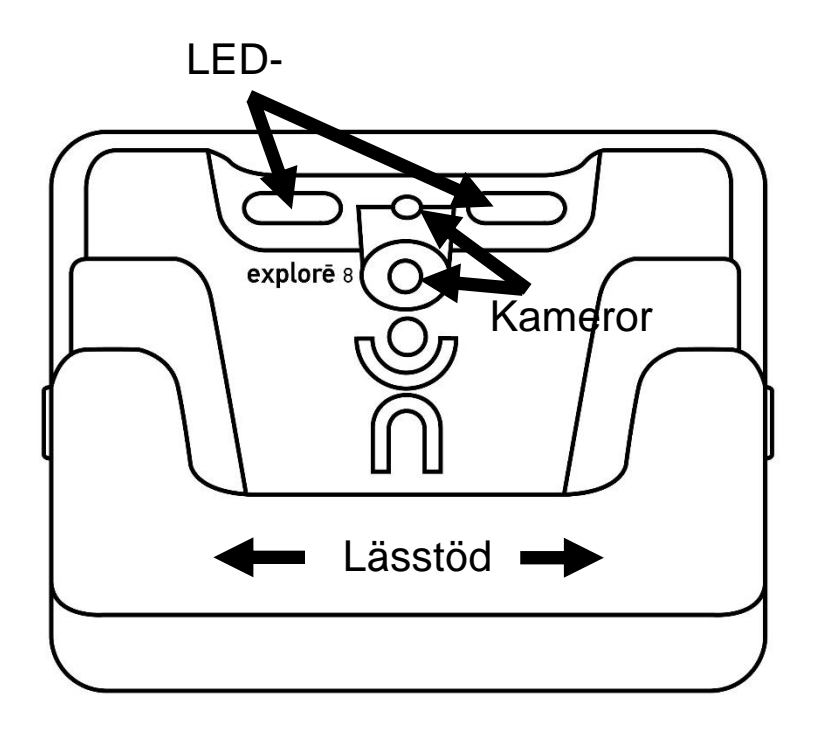

## KOM IGÅNG

- 1. Anslut USB-kabeln till USB-laddaren.
- Håll i explorē 8 så att skärmen riktas mot dig. Anslut försiktigt kabeln till laddningskontakten på vänster sida av enheten och anslut laddaren till ett strömuttag.

#### OBSERVERA: Var försiktig när kabeln ansluts till USB-porten.

- 3. Låt enheten ladda tills batteriet är fulladdat. Enheten blir varmare under uppladdning detta är normalt.
- 4. Ta försiktigt ut kabeln när enheten är fulladdad.
- 5. Tryck på **Strömknappen** eller vik ut lässtödet för att börja använda enheten.

# AVSNITT 2 – ANVÄNDA SYSTEMET

#### STARTA

Starta förstoringskameran genom att trycka på **Strömknappen** på enhetens vänstra sida. Enheten kan sedan hållas runt kanterna som en surfplatta.

Alternativt kan enheten startas genom att vika ut lässtödet på baksidan av enheten och placera den på materialet som ska läsas.

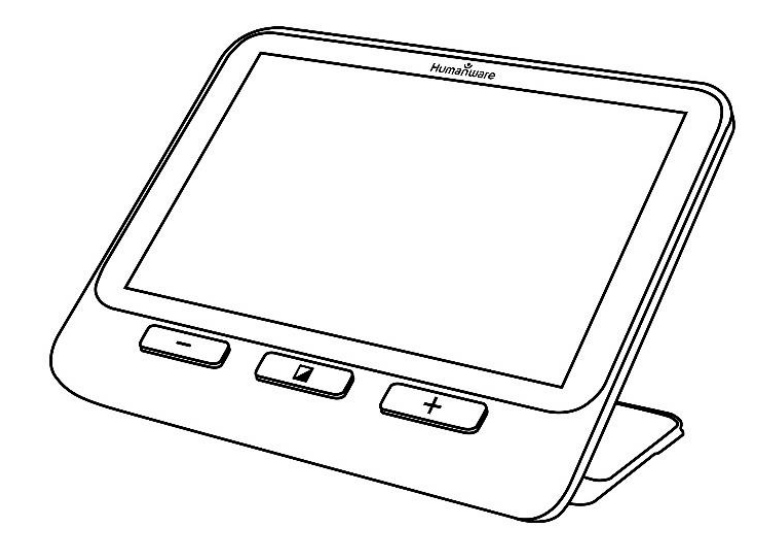

Efter några sekunder kommer skärmen på explorē 8 att starta och visa bilden från kameran. Detta är förstoringsläget.

## STÄNGA AV

Stäng av enheten genom att trycka på Strömknappen.

## FÖRSTORINGSLÄGET

Förstoringsläget i explorē 8 är det huvudsakliga arbetsläget. När lässtödet är stängt kan man förstora objekt på avstånd. När lässtödet är utfällt kan man förstora objekt eller dokument på ett bord.

# ÖKA OCH MINSKA FÖRSTORING

Tryck ner och håll inne knappen Öka förstoring (+) tills bilden är lämplig storlek. På samma sätt kan man hålla inne knappen Minska förstoring (-) tills man är nöjd med bilden.

Alternativt kan man aktivera gesterna **knip & zoom** (minska avståndet mellan två fingrar) i menyn för på så sätt kunna ändra förstoringsgrad i en live-bild (se avsnitt 4).

## ÄNDRA KONTRAST

explorē 8 ger dig möjlighet att ändra kontrast så att den bättre passar dina behov. Tryck på **Kontrastknappen** för att ändra kontrast tills önskad kontrast visas.

Tillgängliga kontrastlägen listas nedan:

• Fullfärg, svart på vitt, vitt på svart, svart på gult, gult på svart.

Även andra kontrastlägen finns tillgängliga via menyn (avsnitt 4).

 Svart på orange, orange på svart, svart på cyan, cyan på svart, svart på lila, lila på svart, svart på grönt, grönt på svart, blått på gult, gult på blått, vitt på blått, blått på vitt, rött på vitt, vitt på rött, rött på svart, svart på rött.

## SLÅ PÅ OCH AV BELYSNINGEN

Tryck ner och håll inne knapparna Öka och Minska förstoring samtidigt för att stänga av samt slå på belysningen om det behövs.

## LÄSLINJER OCH GARDINER

Med explorē 8 kan man lägga till en horisontell läslinje eller gardiner över bilden för att förenkla läsningen.

För att lägga till eller ta bort en läslinje, tryck ner och håll inne knapparna Kontrast och Öka förstoring samtidigt.

För att lägga till eller ta bort gardiner, tryck ner och håll inne knapparna Kontrast och Minska förstoring samtidigt.

## AUTOFOKUS

Explorē 8 har autofokus som kan ställas in som **låst**, **upplåst** eller **manuell** via menyn (se avsnitt 4).

När autofokus är **upplåst** (standard) kommer explorē 8 automatiskt att ställa in fokus när man tittar på objekt.

Fokusering kan framtvingas genom att trycka någonstans på skärmen.

När autofokus är **låst** eller om man använder förstoringskameran i hopvikt läge kommer explorē 8 att bibehålla aktuellt fokus oberoende på om enheten rörs.

När autofokus är inställt på **manuellt** kan du röra vid valfri position på skärmen för att få explorē 8 att fokusera på just den platsen. Observera att den manuella inställningen endast fungerar i avståndsvisningsläge. Bordsläget förblir låst även när manuellt läge är valt.

## FRYSA BILDEN

Med explorē 8 kan man frysa bilden i förstoringsläget för enklare läsning, en användbar funktion för att läsa etiketter eller dylikt på höga hyllor i affären t ex. Tryck på **Frysknappen** för att frysa bilden när kameran är riktad mot det som önskas läsa. Detta kommer att ta en stillbild av det som kameran är riktad mot Stillbilden visas på skärmen tills man vill återvända till förstoringsläget.

Tryck på Frysknappen igen för att återvända till förstoringsläget.

## NAVIGERA I EN STILLBILD

För att öka förstoring i stillbilder, tryck ner och håll inne knappen Öka förstoring (+) tills bilden är lämplig storlek. På samma sätt kan man hålla inne knappen Minska förstoring (-) tills man är nöjd med bilden.

Alternativt kan man aktivera gesterna **knip & zoom** (minska avståndet mellan två fingrar) i menyn för på så sätt kunna ändra förstoringsgrad i en live-bild (se avsnitt 4).

Håll ett finger på skärmen och svep för att se andra delar av den frusna bilden.

Vid live-bild, tryck på **Kontrastknappen** för att ändra kontrast tills den är bra.

## GALLERI-LÄGE

Tryck ner och håll inne **Frysknappen** i en halv sekund i förstoringsläget för att spara en live-bild eller stillbild i galleriet. En ikon visas en kort stund på skärmen för att indikera att bilden sparas i galleriet i explorē 8.

Alternativt kan man aktivera gesten **tryck och håll** (håll fingret mot skärmen) i menyn för att spara en bild i galleriet (se avsnitt 4).

## **VISA GALLERIET**

För att visa galleriet med bilderna, tryck samtidigt på **Kontrast-** och **Frysknappen**. Svep med fingret till höger eller vänster på skärmen för att välja en bild. Man kan också trycka på pilarna på skärmen för att välja en bild.

Det går att zooma in och ut i bilden genom att rycka ner och hålla inne knapparna **Öka** och **Minska förstoring**. Alternativt kan man aktivera gesterna **knip & zoom** (minska avståndet mellan två fingrar) i menyn för på så sätt kunna ändra förstoringsgrad i en live-bild (se avsnitt 4).

För att avsluta galleriet och återvända till förstoringsläget trycker man på **Tillbaka** (på skärmen) eller trycker ner och håller inne **Kontrastknappen**.

## RADERA BILDER FRÅN GALLERIET

Ta bort en bild i galleriet genom att först visa galleriet och sedan navigera till bilden (genom att svepa fingrarna till vänster och höger på skärmen eller använda pilknapparna) som ska raderas. Tryck till sist ner och håll inne **Frysknappen**.

Alternativt kan man aktivera gesten **tryck och håll** (håll fingret mot skärmen) i menyn för att ta bort en bild (se avsnitt 4).

Man får valmöjligheterna att Radera eller Avbryta. Tryck Radera för att bekräfta raderingen. För att avbryta raderingen, tryck Avbryt eller **Kontrastknappen**.

Man kan ta bort alla bilder på en gång via menyn. Tryck ner och håll inne Kontrastknappen och välj Radera Galleri.

## ANVÄNDA EXTERN SKÄRM

När det handlar om större bilder kan det vara en fördel att visa innehållet från explorē 8 på en större extern skärm (såsom en TV). För att göra det behöver man bara ansluta explorē 8 till en extern skärm med hjälp av den medföljande HDMI-kabeln. Var god läs Bilaga B för en lista med HDMIformat som stödjs.

# AVSNITT 3 – EXPORTERA BILDER TILL EN DATOR

För att exportera galleribilder sparade på explorē 8 till din dator, anslut förstoringskameran till datorn med den medföljande USB-kabeln. Meddelandet "PC ansluten" bör visas på enheten. Man kan nu kopiera och klistra in bilderna från galleriet till datorn via fil-utforskaren i datorn.

När enheten är ansluten till en dator fungerar den precis som en USBlagringsenhet eller extern enhet. Galleribilderna finns i mappen Images på explorē 8.

När man kopierar eller radera bilder från enheten får man inte dra ut USB-kabeln eftersom bilder kan gå förlorade.

## AKTIVERA MENYN SAMT ÄNDRA INSTÄLLNINGAR

Tryck ner och håll inne **Kontrastknappen** för att aktivera menyn. Man kan navigera i menyn genom att svepa upp eller ner med fingrarna på skärmen, trycka på upp-/nerpilarna på skärmen eller trycka på knapparna **Öka** och **Minska förstoring** för att flytta upp och ner bland innehållet. Man kan också trycka på pilknapparna upp och ner på skärmen.

Tryck på ett objekt för att välja det. För att gå tillbaka till föregående meny, tryck på **Kontrastknappen** eller **Tillbaka**. Tryck på **Kontrastknappen** igen för att återvända till ditt dokument. Man kan avsluta menyn snabbt genom att trycka ner och hålla inne **Kontrastknappen** eller **Tillbaka**.

Menyn innehåller följande objekt:

- Galleri (visar alla galleri-bilder)
- Växla kamera (vid aktivering växlar enheten direkt mellan avståndsläge och närbildsläge samt avslutar menyn) Autofokus: Upplåst\*, Låst (Låst\* med lässtöd utfällt), Manuell (Låst med lässtöd utfällt)
- Skärmens ljusstyrka (Ändra nivån för skärmens ljusstyrka): 1 till 9 (8\*)
- **Touchscreen** (undermeny, tryck för att aktivera eller inaktivera gester och vibrationer)
  - Knip & zoom (På\*) (minska/öka avståndet mellan två fingrar för att öka/minska förstoring)
  - Vibrationer (På\*) (enheten vibrerar vid användning för att signalera tydligare, t ex vid på- och avstängning)

- Tryck & håll (På\*) (håll finger på skärmen i förstoringsläget för att spara bilden i galleriet)
- Tillfällig fokusspärr (växlingsfunktion) (På\*) Tillgänglig endast vid användning av det vikbara stativet (extra tillbehör). När funktionen är aktiverad kan du dubbeltrycka på skärmen med ett finger för att låsa fokus i dess nuvarande tillstånd. Denna funktion förhindrar att enheten fokuserar om, vilket gör det möjligt att utföra uppgifter som att skriva i dokument under enheten utan att kameran ständigt fokuserar om. Dubbeltryck igen med ett finger för att inaktivera funktionen.
- Bildöversikt (växlingsfunktion) (Av\*) Kan endast användas med det vikbara stativet (extra tillbehör). Gesten "Översikt" med två fingrar är tillgänglig i dokumentvisningsläge: Placera två fingrar nära skärmens övre del och dra dem nedåt medan du håller dem mot skärmytan. Visningen zoomas ut till 1x, vilket gör det möjligt att orientera sig i en oförstorad bild på skärmen. Ta bort båda fingrarna från skärmen för att återgå till föregående förstoring.
- Växelknapp (växlingsfunktion) (Av\*) Måste vara inställd som På för att använda explorē 8 med det vikbara stativet (extra tillbehör). Tryck på ikonen ikonen "T" (text) på uppe till vänster på skärmen för att visa objekt medan du använder stativet eller tryck på bergsikonen och ta bort enheten för handhållen användning eller avståndsvisning.
- Automatisk avstängning (välj hur länge enheten är igång): 1 minut, 2 minuter, 5 minuter\*, 10 minuter, Aldrig
- Förvald förstoringsgrad (ändrar standardnivå för förstoring när man startar enheten): Föregående (förstoringsnivån som var aktiv när enheten stängdes av):
  - Bas: Föregående, 2x\* till 30x
  - Lässtativ: Föregående, 2x\* till 15x

- Avstånd: Föregående, 2x\* till 15x
- Kontrast (undermeny)
  - Förvald kontrast (välj kontrasten som är aktiv när explorē 8 startar): Föregående\* (senast använda kontrast), Färg, aktiverad kontrast
  - Meny (ändra menyfärger): Svart på vitt\*, vitt på svart, svart på gult, gult på svart, svart på orange, orange på svart, svart på cyan, cyan på svart, svart på lila, lila på svart, svart på grönt, grönt på svart, blått på gult, gult på blått, vitt på blått, blått på vitt, rött på vitt, vitt på rött, rött på svart, svart på rött
  - Aktivera kontrast (välj aktiverade färgpar för förstoringsläget): Svart på vitt\*, vitt på svart, svart på gult, gult på svart, svart på orange, orange på svart, svart på cyan, cyan på svart, svart på lila, lila på svart, svart på grönt, grönt på svart, blått på gult, gult på blått, vitt på blått, blått på vitt, rött på vitt, vitt på rött, rött på svart, svart på rött
- Linje och band: Rad, Band, Ingen\*
- Ljus:
  - Bas: På\*, Låg, Av
  - Lässtativ: På\*, Låg, Av
  - Handhållen: På, Låg, Av\*
- Meny textstorlek: Liten, Medium\*, Stor
- **Språk:** engelska US\*, engelska UK, franska (CA), franska (FR), spanska (US), spanska (ES), tyska, nederländska, danska, polska, portugisiska (PT), portugisiska (BR), norska, italienska, svenska, finska, ryska, tjeckiska, japanska, koreanska, isländska, estniska,

turkiska, litauiska, ungerska, lettiska, arabiska, kinesiska (förenklad), kinesiska (traditionell), hebreiska, georgiska, farsi, kurdiska

- Skärm: 50Hz, 60Hz\*
- Radera galleri (raderar alla bilder i galleriet, behöver bekräftas med Ja eller Nej)
- Fabriksinställningar (återställer alla enhetens inställningar till fabriksstandard, inklusive språket som blir engelska, behöver bekräftas med Ja eller Nej)
- **Om** (visa information om enheten): Datum och Tid, Mjukvaruversion, Hårdvaruversion samt Serienummer

# **AVSNITT 5 – UPPDATERA SYSTEMET**

Börja med att gå till:

https://www.humanware.com/exploresupport

Ladda sedan ner senaste versionen av mjukvara till explorē 8. Anslut enheten till en dator med den medföljande USB-kabeln. Använd datorns fil-utforskare för att klistra in nedladdade filer direkt i rotbiblioteket i din explorē 8. När överföringen är klar kan man ta bort USB-kabeln från datorn. Starta om explorē 8. Enheten bör automatiskt påbörja uppdateringen.

# AVSNITT 6 – LADDA UPP ENHETEN

OBSERVERA: Batteriet blir varmt vid uppladdning. Detta är normalt. Ladda inte upp batteriet nära en värmekälla.

#### För att ladda upp batteriet används ett vanligt strömuttag:

- Anslut USB-kabeln till laddaren för explorē 8. Anslut sedan USBkabeln försiktig till enheten och anslut laddaren till ett strömuttag.
- Låt enheten ladda tills batteriet är fulladdat. Det tar ungefär 3,5 timmar att ladda upp en tom enhet.

Vi uppladdningsprocessen kommer bilden nedan kort visa när batteriuppladdningen börjar eller när enheten startas.

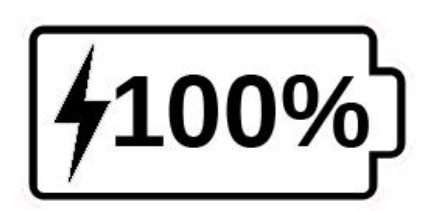

Blixt-ikonen betyder att enheten laddas. Numret till höger visar batteriets laddning i procent.

Eftersom spänningen är lägre kan laddningen via datorns USB vara långsammare. I vissa fall laddas batteriet inte alls beroende på strömstyrkan datorn förser enheten. Det effektivaste sättet att ladda upp enheten är att använda den medföljande USB-kabeln och laddaren ansluten till ett strömuttag.

Enheten kan användas vid uppladdning men det kan dra ut på laddningstiden.

Om enheten inte har använts för en lång tid och batteriet är helt urladdat kan det ta upp till fem minuter innan enheten visar någon aktivitet alls. Detta är normalt. Notera även att precis som andra elektroniska apparater blir explorē 8 varm vid användning eller uppladdning - detta är normalt.

#### Batterisäkerhet:

- Plocka inte isär eller modifiera batteriet.
- Använd endast en laddare rekommenderad av HumanWare.

Det föreligger en risk för överhettning, brand eller explosion om batteriet utsätts för eld, hårda stötar, upphettas, läggs i vätska eller om kontakterna kortsluts.

#### explorē 8 startar inte:

Tryck ner och håll inne **Strömknappen**. Om enheten inte startar kan batteriet behöva laddas upp.

Anslut den medföljande USB-kabeln och laddaren till ett eluttag eller bara USB-kabeln till en dator som är igång. Om batteriet är helt urladdat kan det ta några minuter innan enheten visa några livstecken (se avsnitt 6 för mer information).

#### Skärmen är svart:

Om enheten ligger på ett bord eller annan plan yta kan bilden bli svart. Lyft förstoringskameran för att avgöra om detta är anledningen att skärmen är svart.

Om detta inte löser problemet - prova att starta om enheten.

#### Bilden är ur fokus i förstoringsläget:

Försäkra dig om att Autofokus är inställt på Upplåst i menyn. Flytta enheten fram och tillbaka över dokumentet som ska läsas. Detta gör att explorē åter kommer att fokusera på dokumentet.

#### explorē 8 stänger av efter inaktivitet:

Detta är normalt beteende ämnat för att spara batteriladdning. Som standard stänger explorē 8 av efter 5 minuter av inaktivitet. Det är möjligt att ställa in den automatiska avstängningen till 1 minut, 2 minuter, 5 minuter eller 10 sekunder.

#### Färger är svåra att upptäcka:

Försäkra dig först om att det är tillräckligt med belysning runt om.

Välj en annan färgkombination genom att trycka på Kontrastknappen i förstoringsläget.

## Det blänker väldigt mycket:

Vrid på objektet som förstoras så att ljuset studsar i en annan riktning vilket kan minska blänk. Man kan också prova att stänga av belysningen genom att trycka in och hålla ner knapparna **Öka** och **Minska förstoring** samtidigt.

## explorē 8 svarar inte:

Kontrollera så att explorē 8 inte är ansluten till ett strömuttag via USBkabeln, om den är det - dra ut den. Tryck på **Strömknappen** i 10 sekunder. Enheten kommer att stänga av. Tryck sedan på **Strömknappen** i en sekund för att starta explorē 8.

## Andra problem:

Återställ fabriksinställningar i menyn.

Tryck ner och håll inne **Kontrastknappen**. Bläddra ner till Fabriksinställningar och välj Ja.

# BILAGA A – SÄKERHET, RENGÖRING/REKOND

Titta inte rakt in i LED-ljuset på baksidan av förstoringskameran.

Håll borta från vatten eller hög luftfuktighet. Sänk inte i ner i vätska.

Stäng av explorē 8 innan den rengörs.

Använd endast de kablar som följer med din explorē 8.

## Batteri:

explorē 8 har ett internt uppladdningsbart Litium-Jon-batteri.

- Lämna inte eller använd enheten nära en värmekälla eller eld.
  Förvara inte enheten i höga temperaturer.
- Använd endast USB-kompatibel strömadapter för att ladda batteriet.
- Plocka inte isär eller modifiera enheten.
- Sänk inte ner enheten i vatten, låt den inte bli blött.
- Utsätt inte enheten för slag eller stötar.
- Stick inte hål på eller slå enheten med vassa föremål eller en hammare.
- Om batteriet läcker och vätska kommer in i dina ögon, gnugga inte ögonen. Skölj istället ögonen med rent rinnande vatten och sök genast sjukvårdshjälp för att undvika skador.
- Om batteriet läcker och vätskan kommer i kontakt med skinn, skölj genast det utsatta området med rinnande vatten för att förhindra skada.

#### Rengöra LCD-skärmen:

Försäkra dig om att enheten är avstängd samt ej ansluten till ett strömuttag.

Använd endast mikrofiberdukar av typen som följer med enheten för att rengöra LCD-skärmen.

Rengör försiktigt skärmen med en mikrofiberduk.

Om man väljer att rengöra skärmen med rengöringsmedel måste man försäkra sig om att den är ok att använda på LCD-skärmen. Destillerat vatten, isopropyl-alkohol samt lösningar med vinäger och vatten (inte mer än 10% vinäger) är ok att använda som rengöringsmedel för LCDskärmen.

Använd endast en minimal mängd vätska för att undvika fukt i enheten. Om vätska kommer in i enheten kan den skadas. Försäkra dig om att ingen vätska finns kvar på skärmen. Repetera tidigare steg för fläckar som är svåra att få bort.

Använd aldrig hushållsrengöringsmedel för att rengöra skärmen. Spreja aldrig vätska direkt på LCD-skärmen.

Använd aldrig starka rengöringsprodukter som innehåller etanol, etylsyra, ammoniak, aceton eller metylklorid.

Använd aldrig produkter som innehåller isopropyl-alkohol för att rengöra kameralinserna.

Använd aldrig pappersservetter för att rengöra.

## Rengöra utsidan på enheten:

Försäkra dig om att enheten är avstängd samt ej ansluten till ett eluttag. Om det är nödvändigt kan du använda en fuktig tygbit för att rengöra enhetens utsida. Milda rengöringsmedel och desinfektionsmedel med isopropyl-alkohol går bra att använda – undvik dock själva kameralinserna.

Försäkra dig om att ingen vätska finns kvar på enheten. Repetera tidigare steg för fläckar som är svåra att få bort.

# Använd aldrig slipande material, sprej, etanol eller lösningsmedel för att rengöra utsidan på din Explore 8 HD.

# BILAGA B – SPECIFIKATIONER

Storlek: 24 x 204 x 153,2 mm Bildskärm: 8" ISP LCD Vikt: 580 g Ingående ström: Anslutning av USB Typ C. 5V@3A, 9V@2A eller 12V@1.5A Batteridrift: 3,5 timmar Batterityp: Litium-jon, 3,7V, 6300mAh Laddningstid: 2 timmar (när enheten är avstängd) Effektförbrukning: 15 Watt (uppladdning)

#### Högupplösta videoformat som stöds:

1280x720p 60Hz, 50Hz 1920x1080p 60Hz, 50 Hz, 24Hz 1920x1080i 60Hz, 50Hz Inget stöd för DVI-emulering

OBS: Prestandan för hög upplösning kan variera från specifikationerna vid användning av vissa externa skärmar eller monitorer.

#### Driftförhållanden:

Temperatur: 10 °C till 40 °C Luftfuktighet: 20% till 80%

#### Förhållande vid transport och förvaring:

Temperatur: -20 °C till 60 °C Luftfuktighet: 10% till 95%

## **FCC-information:**

Enheten faller under Del 15 av FCC-reglerna. Användande sker under följande två villkor: (1) Enheten får ej vålla skadlig störning, och (2) enheten måste acceptera all störning som tas emot, inklusive störning som kan frambringa oönskad funktionalitet.

## FCC-varning:

Alla ändringar eller modifikationer som inte uttryckligen godkänts av den garantiskyldiga parten kan frånta slutanvändaren rätten att använda utrustningen.

**Notera:** Den här utrustningen har testats och funnits överensstämma med gränsvärdena för en Klass B digital enhet, del 15 av FCCregelverket. Dessa begränsningar är designade för att ge ett rimligt skydd mot skadliga störningar i en heminstallation. Denna utrustning genererar, använder och kan stråla energi i form av radiovågor, och om den inte installeras samt används enligt instruktionerna kan den skapa skadlig störning för radiokommunikation. Det finns inga garantier för att störningar inte uppkommer i en viss installation. Om utrustningen skapar skadlig störning för radio eller TV-mottagning, något som kan avgöras genom att slå av och på utrustningen, bör användaren försöka att korrigera störningarna med hjälp av en eller flera av dessa åtgärder:

- Rikta om eller förflytta den mottagande antennen.
- Öka avståndet mellan utrustningen och mottagaren.
- Anslut utrustningen till ett strömuttag som ej sitter på samma ledning som mottagaren.

- Rådfråga en erfaren radio/TV-tekniker för hjälp.

**Notera:** Enheten har provkörts med skärmade kablar mot yttre enheter. Skärmade kablar måste användas för att enheten ska efterföljande gällande regler.

#### Uppfyllda krav

Denna produkt uppfyller kraven hos följande direktiv:

Council directive 93/42/EEC 14e Juni 1993 beträffande medicinska enheter Class I / Annexe VII.

Medical Device Regulation 2017/745.

Elektrisk medicinsk utrusning kräver speciella försiktighetsåtgärder i enlighet med EMC (Electro Magnetic Compatibility) och måste installeras samt användas i enlighet med riktlinjer upprättade av EMC.

# BILAGA D – GARANTI

HumanWare lämnar garanti för att explorē 8 ska vara fri från defekter i material och konstruktion i 2 år från leveransdatumet om inget annat krävs enligt lag i landet eller området där produkten har köpts.

Denna garanti är icke överförbar och gäller i alla fall där skadan inte är ett resultat av felaktig användning, misskötsel eller vårdslöshet. Felaktig användning är användning på annat sätt än det som finns beskrivet i denna manual. Under inga omständigheter skall Humanware eller dess återförsäljare ställas till svars för skador som uppkommit indirekt eller till följd av användning av denna utrustning.

Inget utbyte eller reparation som faller under garantin kommer att utföras om inte en kopia på inköpskvittot följer med systemet. Var god behåll ditt originalkvitto. Om enheten måste återsändas, var god använd packmaterialet som den levererades i.

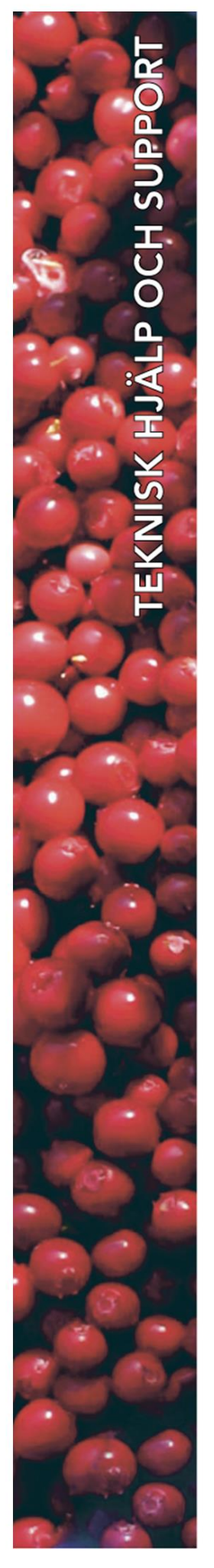

# Polar Print

Teknisk hjälp och support Tel 020-82 69 13

info@polarprint.se help@polarprint.se

Växel Tel 010-470 99 00

# Huvudkontor, Luleå

Polar Print Box 950 971 28 LULEÅ **Umeå** Tvistevägen 47 C 907 36 UMEÅ

#### Stockholm Rosterigränd 14 117 61 STOCKHOLM

**Malmö** Gasverksgatan 2 211 29 Malmö

#### Falköping Rantens Gårds väg 3 521 31 FALKÖPING

Växjö Merkuriusvägen 3 352 64 Växjö